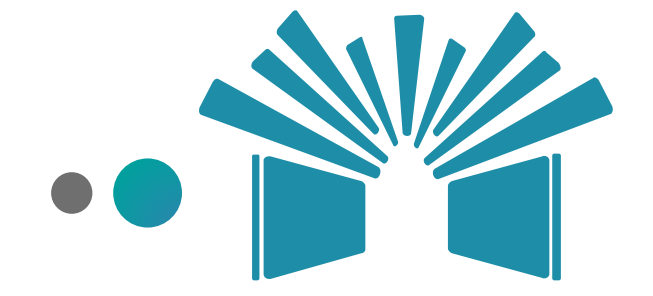

## בניית תכנית שבועית לגן ללמידה בסגר

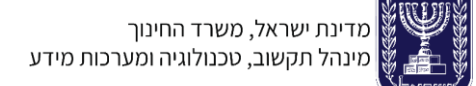

#### מתווה לעשייה פדגוגית בגני הילדים בעת סגר

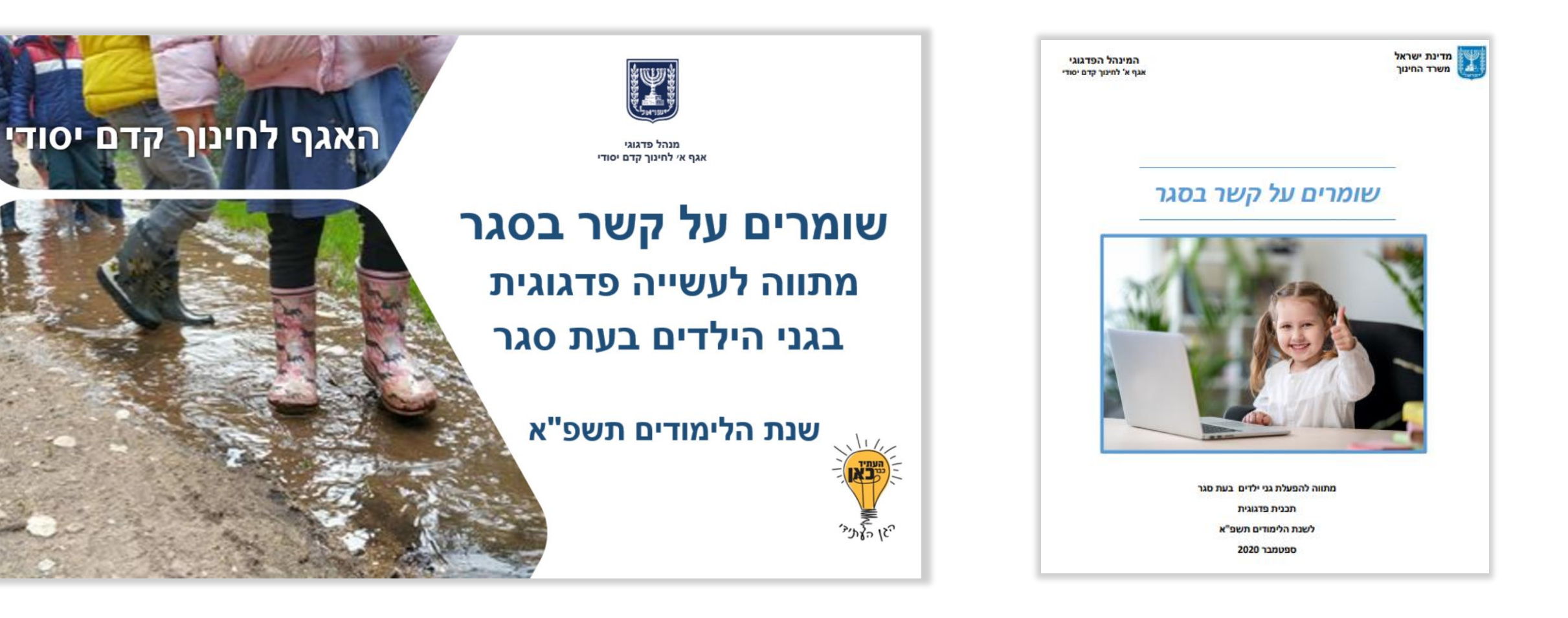

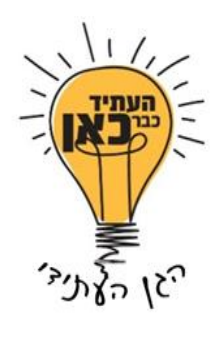

#### שנת הלימודים תשפ"א

## שומרים על קשר בסגר מתווה לעשייה פדגוגית בגני הילדים בעת סגר

האגף לחינוך קדם יסודי

מנהל פדגוגי אגף א' לחינוך קדם יסודי

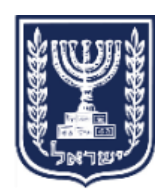

### מטרת החינוך בגני הילדים בסגר

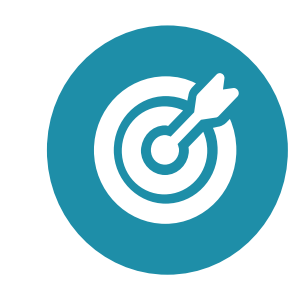

- שמירה על רצף פדגוגי •
- חיזוק תחושת השייכות
  לקבוצת ילדי הגן

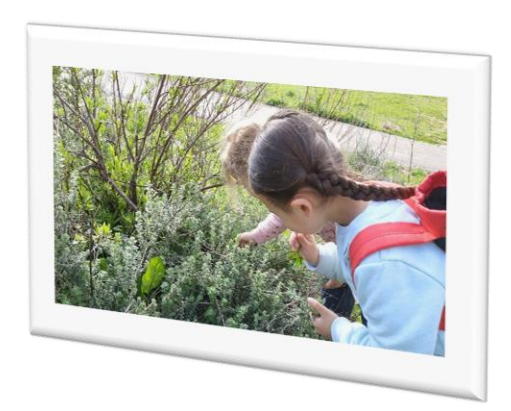

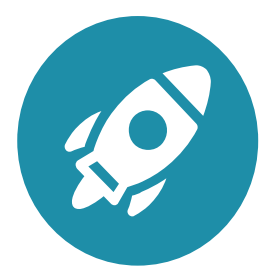

טיפוח החוסן האישי של כל ילד וילדה בהתמודדות עם

מצבי משבר וחוסר וודאות

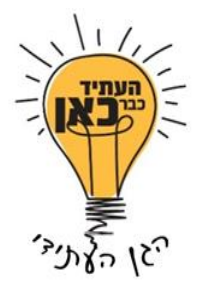

#### עקרונות מנחים לבניית תוכנית שבועית

#### גמישות

זמני הפעילות, משך הפעילות, אופן העברת הפעילות, דרכי התקשרות וכו'.

#### שותפות

קיום דיאלוג עם הורי הגן ושותפות בלמידה בתקופת הסגר

#### בחירה

לאפשר בחירה לילדים **בפעילות** בה הם רוצים להשתתף, בחירה **בזמן** המתאים להם.

#### שלבים לבניית תכנית פדגוגית מותאמת

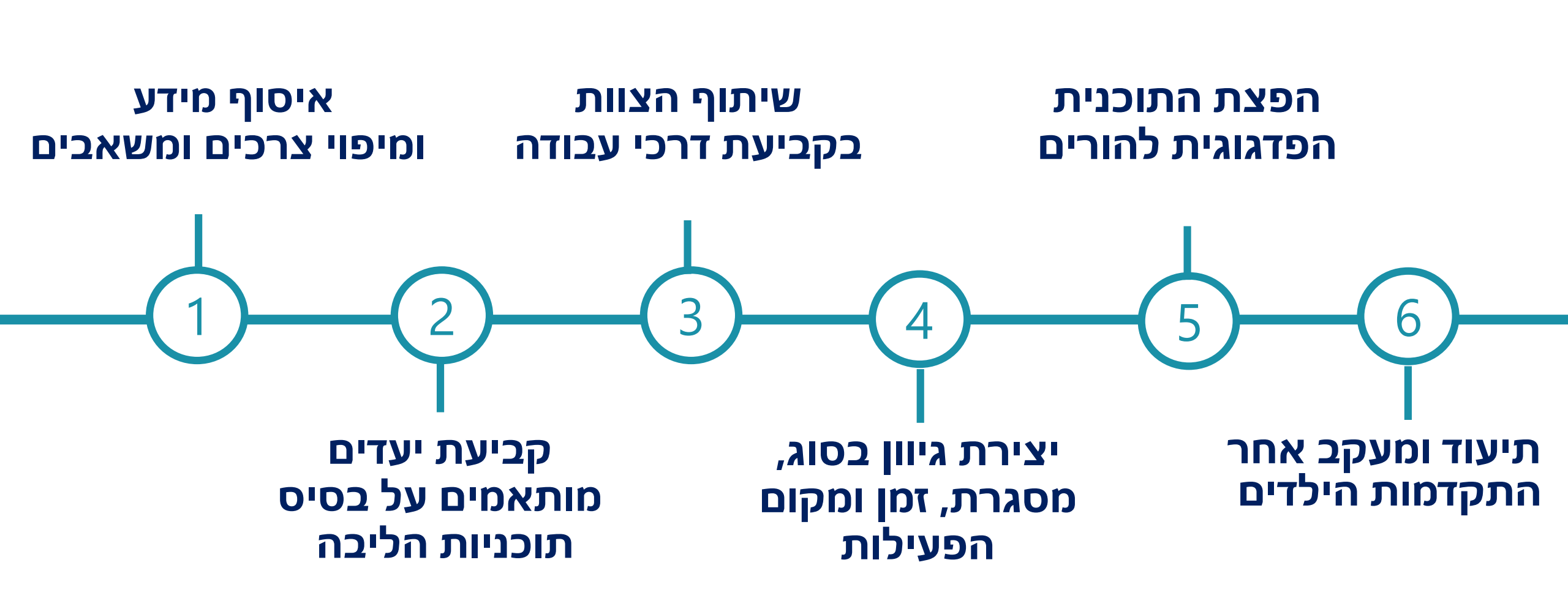

### איסוף מידע ומיפוי צרכים ומשאבים- הילד ומשפחתו

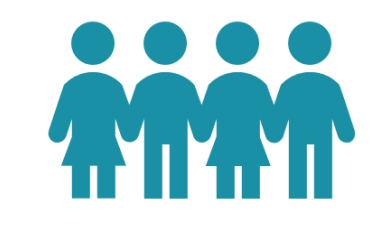

#### הכרות מעמיקה עם הילדים

מיפוי יכולות כבסיס לתכנון העבודה

#### מיפוי צרכים של הילדים והמשפחות

- זמינות של אמצעי קצה ותשתית טכנולוגית
  - ילדים הגרים ביותר מבית אחד
    - ילדים שלא הגיעו לגן •
    - ילדים עם צרכים מיוחדים
      - משפחות מרובות ילדים
  - משפחות עולים ודוברי שפה זרה
- קשיים משפחתיים (כלכליים, בריאותיים, חברתיים, נפשיים)
  - מידת הזמינות של ההורים לשיחות טלפון קצרות עם הילדים (ימים ושעות)
    - מבנה המגורים (פרטי, משותף, חצר וכדומה)

#### איסוף מידע ומיפוי צרכים ומשאבים

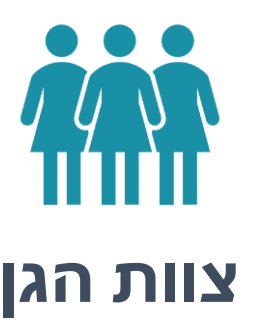

**איתור חוזקות ויכולות** של צוות הגן

איתור אמצעי קצה ותשתית טכנולוגית של צוות הגן

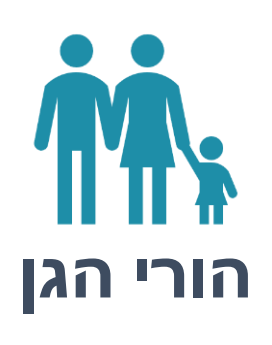

**איתור חוזקות ויכולות** של הורי הגן איתור וזיהוי מענים שיכולה לספק קהילת הורי הגן

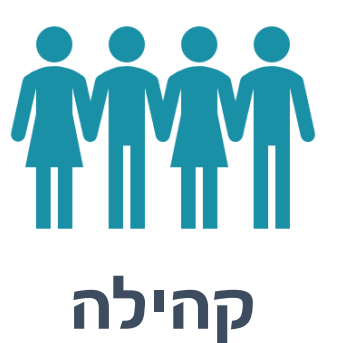

**איתור וזיהוי המענים** הקיימים בקהילה

**תווך** בין המשפחות והילדים לבין המענים הללו בעת הצורך

#### שלבים לבניית תכנית פדגוגית מותאמת

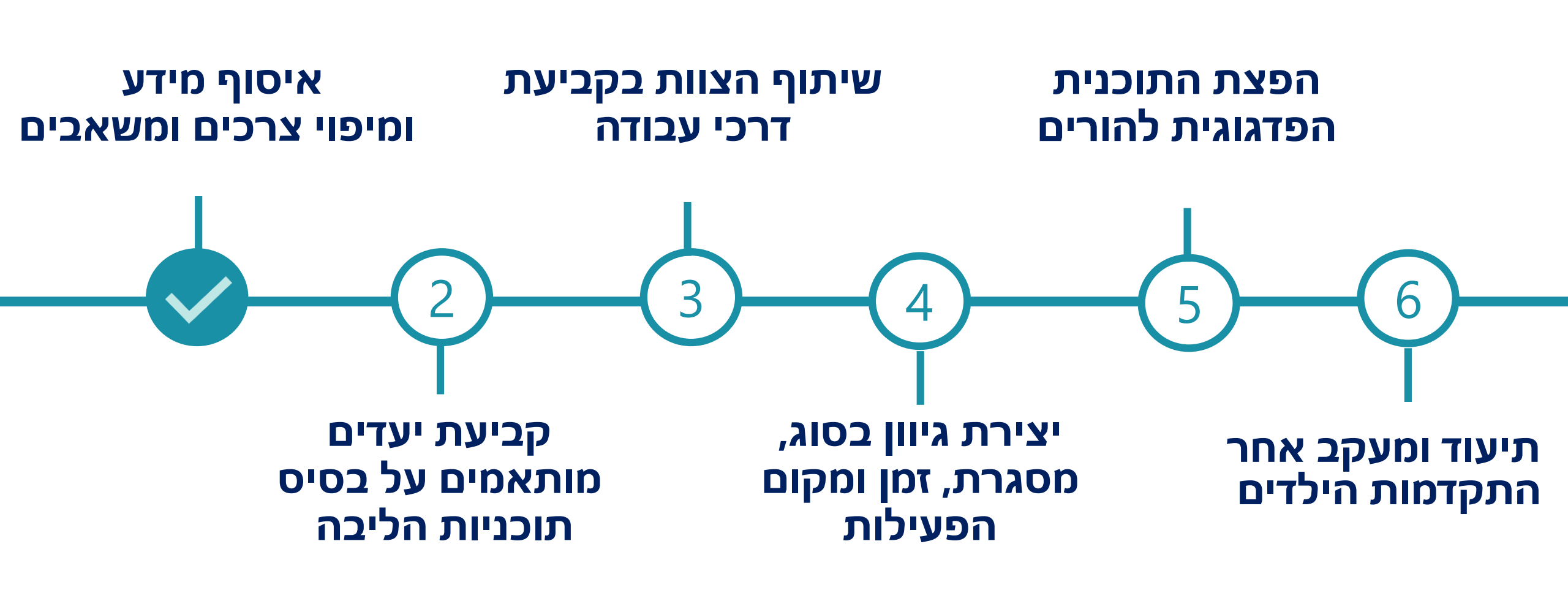

תכנית העבודה הפדגוגית נותנת מענה לשתי שאלות מרכזיות

לאן רוצים להגיע, מהי התוצאה הרצויה? מה יהיו דרכי הפעולה כדי להגיע לתוצאה הרצויה?

#### שלבים לבניית תכנית פדגוגית מותאמת

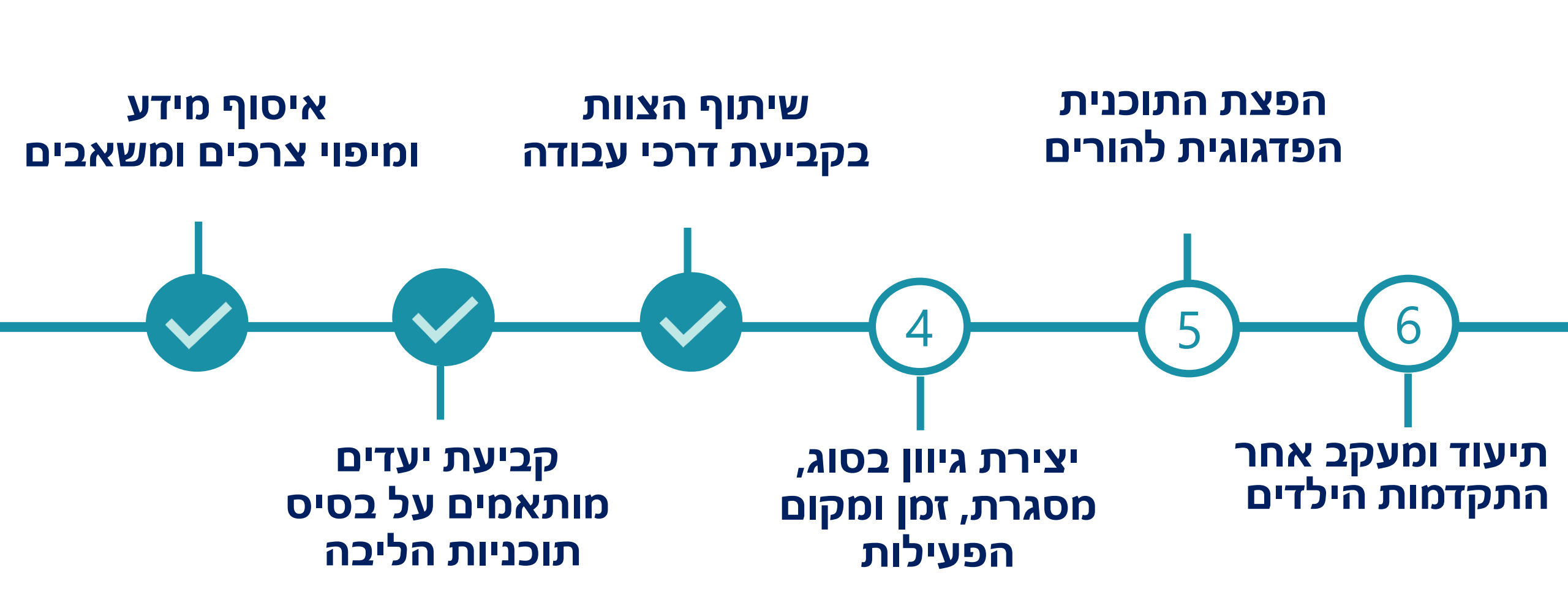

### מאפייני הפעילות

התוצאה הרצויה מתייחסת לדמות הבוגר בגן העתידי: ידע-מיומנויות-ערכים דרכי הפעולה מבוססות על מתן הזדמנויות ללמידה במגוון מצבים:

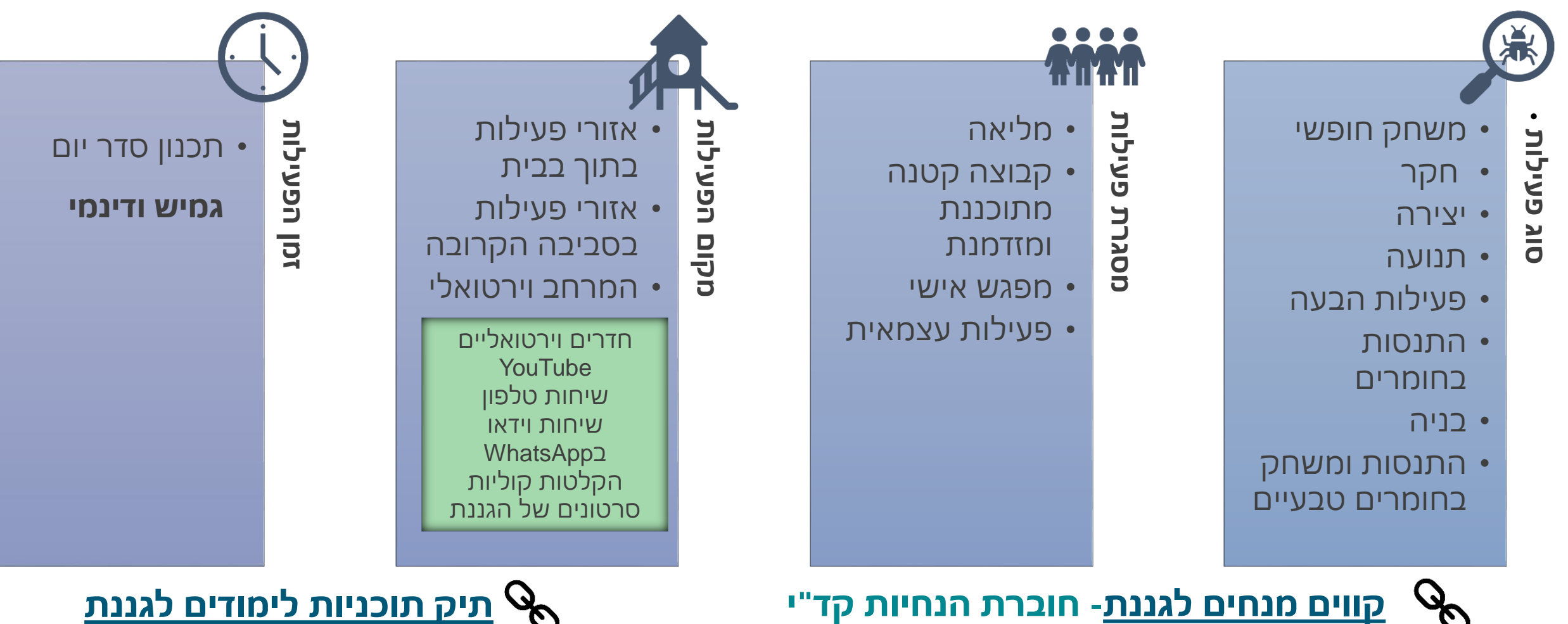

### דוגמה לפריסה שבועית

| יום שישי                                                                                                    | יום חמישי                                                                                                    | יום רביעי                                                                                                    | יום שלישי                                                                                                    | יום שני                                                                                                    | יום ראשון                                                                                                    | יום / שעה                                                                                                    |  |
|----------------------------------------------------------------------------------------------------|----------------------------------------------------------------------------------------------------|----------------------------------------------------------------------------------------------------|----------------------------------------------------------------------------------------------------|----------------------------------------------------------------------------------------------------|----------------------------------------------------------------------------------------------------|----------------------------------------------------------------------------------------------------|--|
| שליחת אימוג'י לגננת-<br>בוקר טוב                                                                                           | <b>מפגש בוקר</b><br>שירי בוקר, מה מתוכנן<br>היום?                                                                           | <b>מפגש בוקר</b><br>שירי בוקר, מה מתוכנן<br>היום?                                                                   | <b>מפגש בוקר</b><br>שירי בוקר, מה מתוכנן<br>היום?                                                                                                    | <b>מפגש בוקר</b><br>שירי בוקר, מה מתוכנן<br>היום?                                                                  | <b>מפגש בוקר</b><br>שירי בוקר, מה מתוכנן<br>היום?                                                                      | מתארגנים ליום חדש<br>פעס                                                                                                    |  |
| פעילות בתנועה                                                                                                    | פעילות בתנועה                                                                                                    | פעילות בתנועה                                                                                                    | פעילות בתנועה                                                                                                    | פעילות <mark>ב</mark> תנועה                                                                                        | פעילות בתנועה                                                                                                    | התעמלות בוקר את                                                                                                    |  |
| משימה במרחבי<br>החיים בבית ובסביבה<br>הקרובה בהתאם לידע,<br>מיומנויות וערכים<br>שברצוננו לקדם בתחום<br><b>כישורי החיים</b> | משימה במרחבי<br>החיים בבית ובסביבה<br>הקרובה בהתאם לידע,<br>מיומנויות וערכים שברצוננו<br>לקדם בתחום<br><b>חינוך לבריאות</b> | משימה במרחבי<br>החיים בבית ובסביבה<br>הקרובה בהתאם לידע,<br>מיומנויות וערכים שברצוננו<br>לקדם בתחום <b>האמנויות</b> | משימה במרחבי<br>החיים בבית ובסביבה<br>הקרובה בהתאם לידע,<br>מיומנויות וערכים<br>שברצוננו לקדם בתחום<br><b>מדע וטכנולוגיה</b> (משימת<br>חקר, תצפית, ניסוי) | משימה במרחבי<br>החיים בבית ובסביבה<br>הקרובה בהתאם לידע,<br>מיומנויות וערכים<br>שברצוננו לקדם בתחום<br><b>השפה</b> | משימה במרחבי<br>החיים בבית ובסביבה<br>הקרובה בהתאם לידע,<br>מיומנויות וערכים<br>שברצוננו לקדם<br>בתחום <b>המתמטיקה</b> | ארוחת בוקר<br>ומשימה א-סינכרונית ייייי<br>שילוב סרטונים/מאגר<br>ההקלטות/ מצגות מפעילות/<br>הוראות קוליות.<br>ניתן להציג את התוצרים בלוח<br>שיתופי |  |
| 11:30<br>מסכמים את השבוע<br>מפגש לכל ילדי הגן<br>שבת שלום                                                                  | מפגש קבוצתי<br>שיחות אישיות                                                                                                 | מפגש קבוצתי<br>שיחות אישיות                                                                                         | מפגש קבוצתי<br>שיחות אישיות                                                                                                    | מפגש קבוצתי<br>שיחות אישיות                                                                                        | מפגש קבוצתי<br>שיחות אישיות                                                                                            | מפגשים בקבוצות, שיחות<br>אישיות                                                                                                    |  |
|                                                                                                    | הזמנה לפעילות חופשית<br>עצמאית במרחבי החיים<br>בבית (משחק, בנייה, יצירה<br>חופשית, התנסות בחומרים)                          | הזמנה לפעילות חופשית<br>עצמאית במרחבי החיים<br>בבית (משחק, בנייה,<br>יצירה חופשית, התנסות<br>בחומרים)               | הזמנה לפעילות חופשית<br>עצמאית במרחבי החיים<br>בבית (משחק, בנייה,<br>יצירה חופשית, התנסות<br>בחומרים)                                                     | הזמנה לפעילות חופשית<br>עצמאית במרחבי החיים<br>בבית (משחק, בנייה,<br>יצירה חופשית, התנסות<br>בחומרים)              | הזמנה לפעילות<br>חופשית עצמאית<br>במרחבי החיים בבית<br>(משחק, בנייה, יצירה<br>חופשית, התנסות<br>בחומרים)               | למידה במרחבי החיים<br>משחק ויצירה<br>הפסקה בריאה<br>ומנת פרי או ירק                                                                               |  |
|                                                                                                    | האזנה לסיפור, משחקי<br>חברה, יצירת קשר עם חבר,<br>פעילות עם סבא וסבתא                                                       | האזנה לסיפור, משחקי<br>חברה, יצירת קשר עם<br>חבר, פעילות עם סבא<br>וסבתא                                            | האזנה לסיפור, משחקי<br>חברה, יצירת קשר עם<br>חבר, פעילות עם סבא<br>וסבתא                                                                                  | האזנה לסיפור, משחקי<br>חברה, יצירת קשר עם<br>חבר, פעילות עם סבא<br>וסבתא                                           | האזנה לסיפור, משחקי<br>חברה, יצירת קשר עם<br>חבר, פעילות עם סבא<br>וסבתא                                               | פעילות חברתית ביוזמת<br>המשפחות והילדים/ שעת<br>סיפור                                                                                             |  |

### דוגמה לפריסה יומית

|                |                  | ראשון                                              | יום ו               |                                                      |  |
|----------------|------------------|----------------------------------------------------|---------------------|------------------------------------------------------|--|
|                | ןסט, קישור ועוד) | הקלטת שמע, טק)                                     | מתארגנים ליום חדש 👹 |                                                      |  |
|                | סט, קישור ועוד)  | התעמלות בוקר                                       |                     |                                                      |  |
|                |                  | ארוחת בוקר 😭                                       |                     |                                                      |  |
|                | ןטט, קישור ועור) | (הקלטת שמע, טל                                     |                     | ומשימה א-סינכרונית 😢                                 |  |
| שעה:<br>קבוצה: | שעה:<br>קבוצה:   | שעה:<br>קבוצה:                                     | שעה:<br>קבוצה:      | מפגשים בקבוצות, See מפגשים בקבוצות, שיחות אישיות See |  |
|                | ןסט, קישור ועוד) | למידה במרחבי החיים<br>סשחק ויצירה                  |                     |                                                      |  |
|                | סט, קישור ועוד)  | הפסקה בריאה<br>ומנת פרי או ירק                     |                     |                                                      |  |
| 5              | ןסט, קישור ועוד) | פעילות חברתית ביוזמת המשפחות<br>והילדים/ שעת סיפור |                     |                                                      |  |

### הנגשת סדר היום לילדים

# טיפוח מיומנויות ניהול זמן והתארגנות עצמאית להעשרה: צפו בסרטון <u>זמנים חדשים בגן</u>

שימוש בסמלים חזותיים להבחנה ברורה בין הפעילויות השונות בסדר היום הוספת סמלילים תייצר שפה חזותית אחידה, מומלץ לבחור סמלילים מוסכמים בשיתוף הילדים.

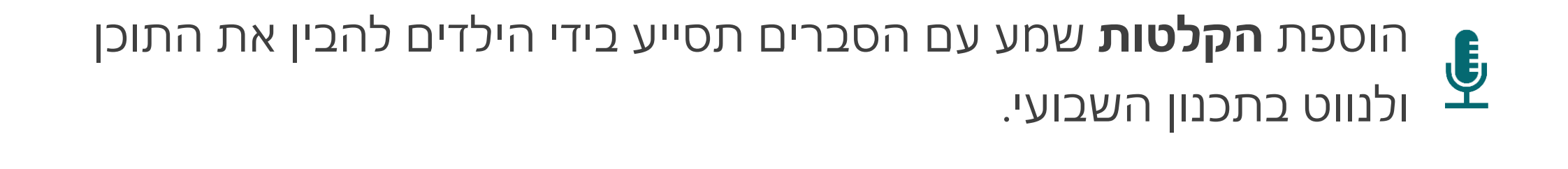

### דוגמה לפריסה יומית

| →<br>000000                   | )                 | ראשון                                   | יום ו               |                                                    |
|-------------------------------|-------------------|-----------------------------------------|---------------------|----------------------------------------------------|
|                               | ןסט, קישור ועוד)  | הקלטת שמע, טק)                          | מתארגנים ליום חדש 🔅 |                                                    |
|                               | ןסט, קישור ועוד)  | התעמלות בוקר                            |                     |                                                    |
|                               | ( החרו במעור מווד | ארוחת בוקר 📑                            |                     |                                                    |
|                               | ןטס, קישור ועור)  | ומשימה א-סינכרונית 💴                    |                     |                                                    |
| שעה:<br>קבוצה:                | שעה:<br>קבוצה:    | שעה:<br>קבוצה:                          | שעה:<br>קבוצה:      | מפגשים בקבוצות, 😥 😥 😥 💱                            |
|                               | ןסט, קישור ועוד)  | למידה במרחבי החיים<br>למידה משחק ויצירה |                     |                                                    |
|                               | ןסט, קישור ועוד)  | הפסקה בריאה<br>ומנת פרי או ירק          |                     |                                                    |
| (הקלטת שמע, טקסט, קישור ועוד) |                   |                                         |                     | פעילות חברתית ביוזמת המשפחות<br>והילדים/ שעת סיפור |

דקפידו לשמור על זכויות יוצרים ואישור העלאת צילומים של ילדי

הגן לרשת

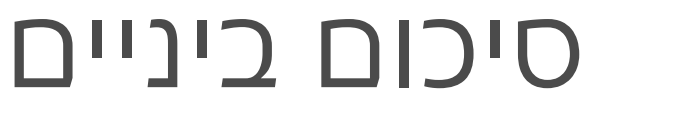

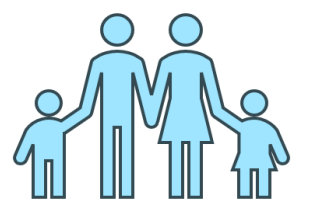

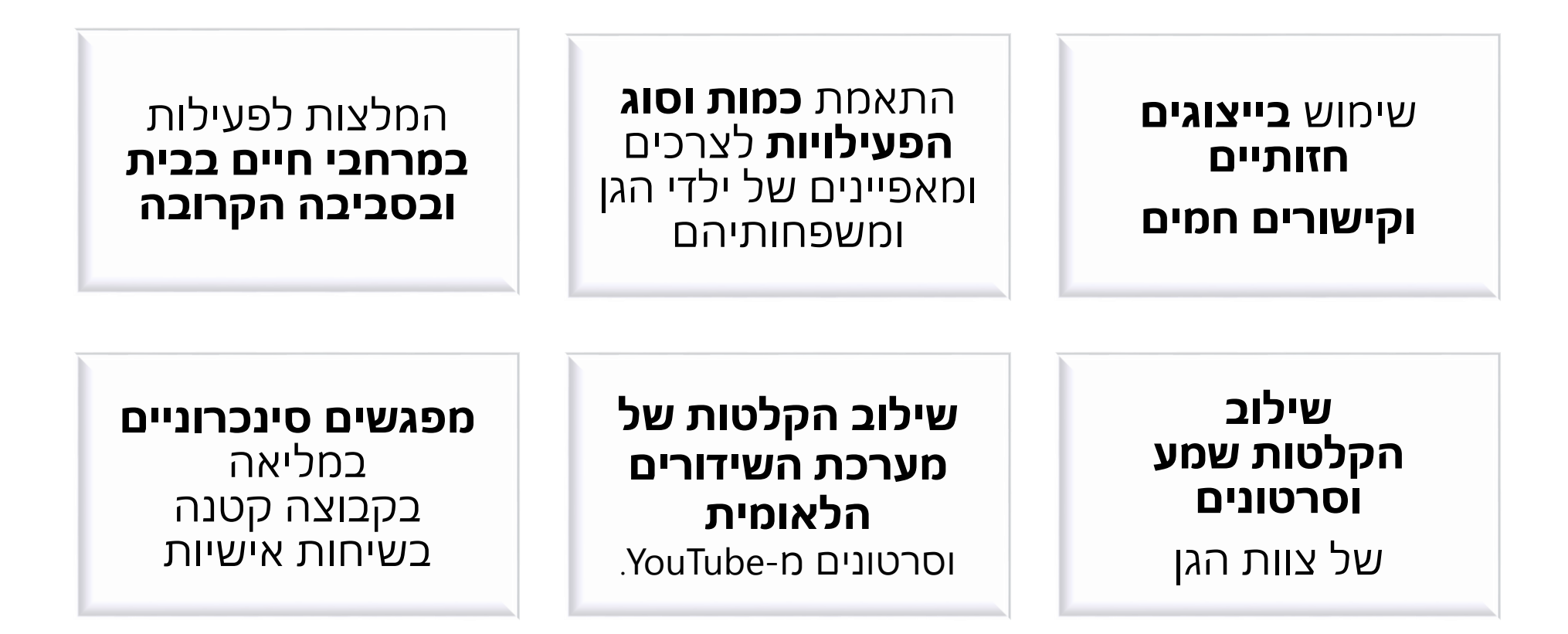

עלון כלים וסביבות לבניית תוכנית שבועית גנית מיטבית ללמידה בסגר 👻

#### שלבים לבניית תכנית פדגוגית מותאמת

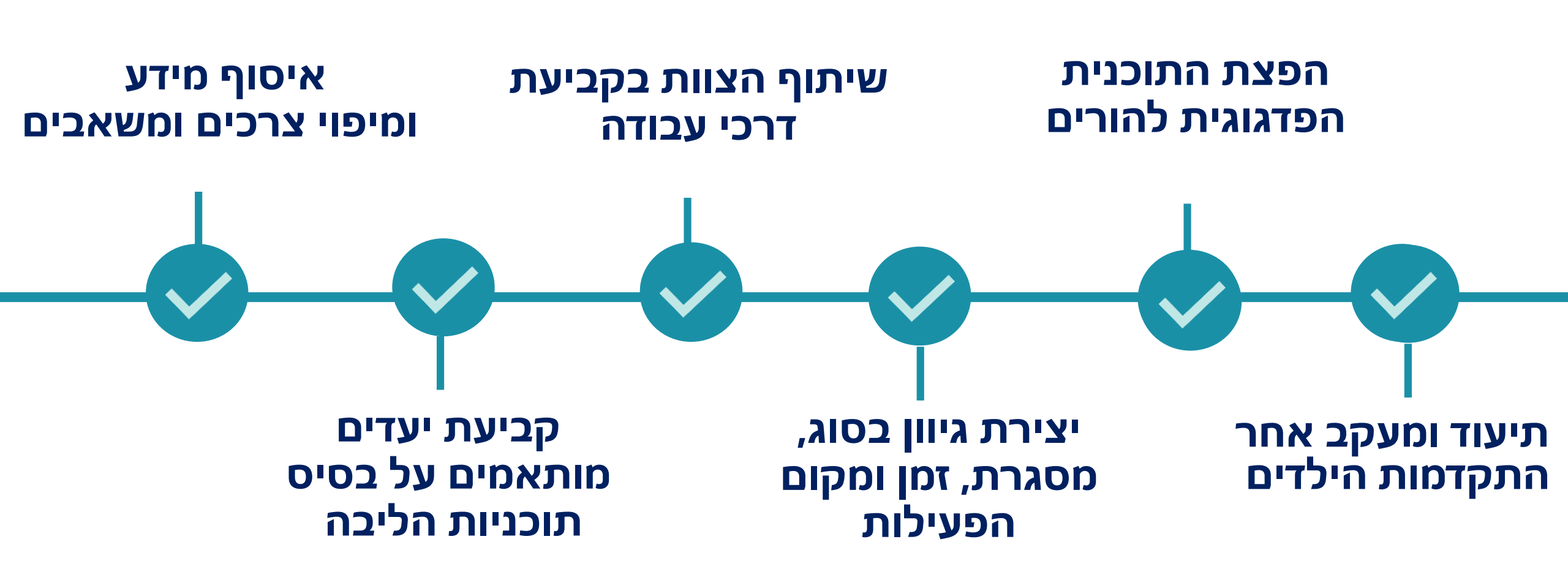

# תוכנית שבועית בקלות

בניית תוכנית שבועית באמצעות הפאוורפוינט

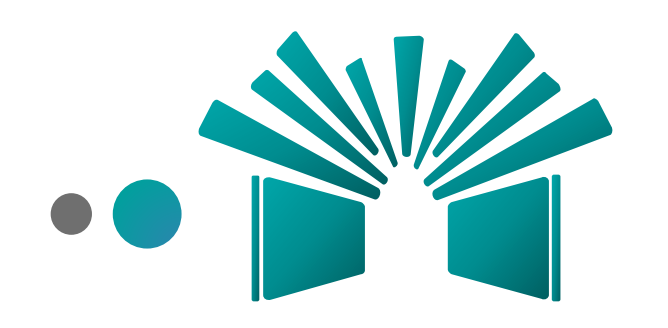

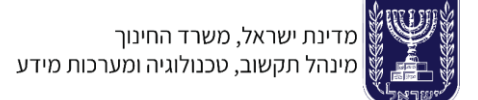

#### המרחב הפדגוגי

#### מה אפשר למצוא?

הוספת תמונות

מבוא

היפר קישור

הטמעת סרטונים

הקלטה וקבצי שמע

**דגשים לשנת הלימודים תכנון שבועי ללמידה בסגר** שם תוכלו למצוא את שם נמצא עלון מידע המתווים לפתיחת שנה

**מאגר הקלטות** שם ניתן למצוא הקלטות של השידורים ממערכת השידורים הלאומית אפשר לחפש במאגר לפי נושא ולשלב בתוכנית

| ן שירות                | מקצועי פניות ומת                  | מרחב פיתוח    | תיק תוכניות לימודים | מרחב פדגוגי                | נהלי          | מרחב מ            | ראשי                                                                                                  |
|------------------------|-----------------------------------|---------------|---------------------|----------------------------|---------------|-------------------|----------------------------------------------------------------------------------------------------|
| חינוך לשי <b>רו~</b> ך | הזדהות   💠 משרד הו                | חיפוש 🍳       |                     | דגוגי                      | מרחב פי       | יינוך<br>רי הוראה | מדינת ישראל, משרד הר<br>פורטל עובד                                                                    |
|                        | אוכלוסיות ונושאים נוספים ⊗        | הכלה והשתלבות | ית למידה מתוקשבת    | פרקטיקות להוראה איכוח      | חוק מעגל השנה | דים למידה מרו     | תחומי דעת גני ילי 🞧                                                                                   |
|                        |                                   |               |                     |                            |               |                   | רחב פדגוגי > גני ילדים                                                                                |
| ני ילדים<br>דים        | מאגר הקלטות לג<br>פותחים שנת לימו |               | יי הוראה<br>חוק     | ם<br>שנה חומו<br>למידה מרו |               | רים<br>ם          | גני ילדים<br>מאנר חומרי הוראה<br>מאנר ההקלטות לגני יל<br>למידה מרחוק - גני ילדי<br>פותחים שנת לימודים |
|                        |                                   |               |                     | ורי הוראה                  | איתור חומ     |                   |                                                                                                    |
|                        |                                   |               |                     | לחיפוש                     | הקלידו טקסט ז |                   |                                                                                                    |
|                        |                                   |               |                     |                            |               |                   |                                                                                                    |

הפצה

PPS/PDF

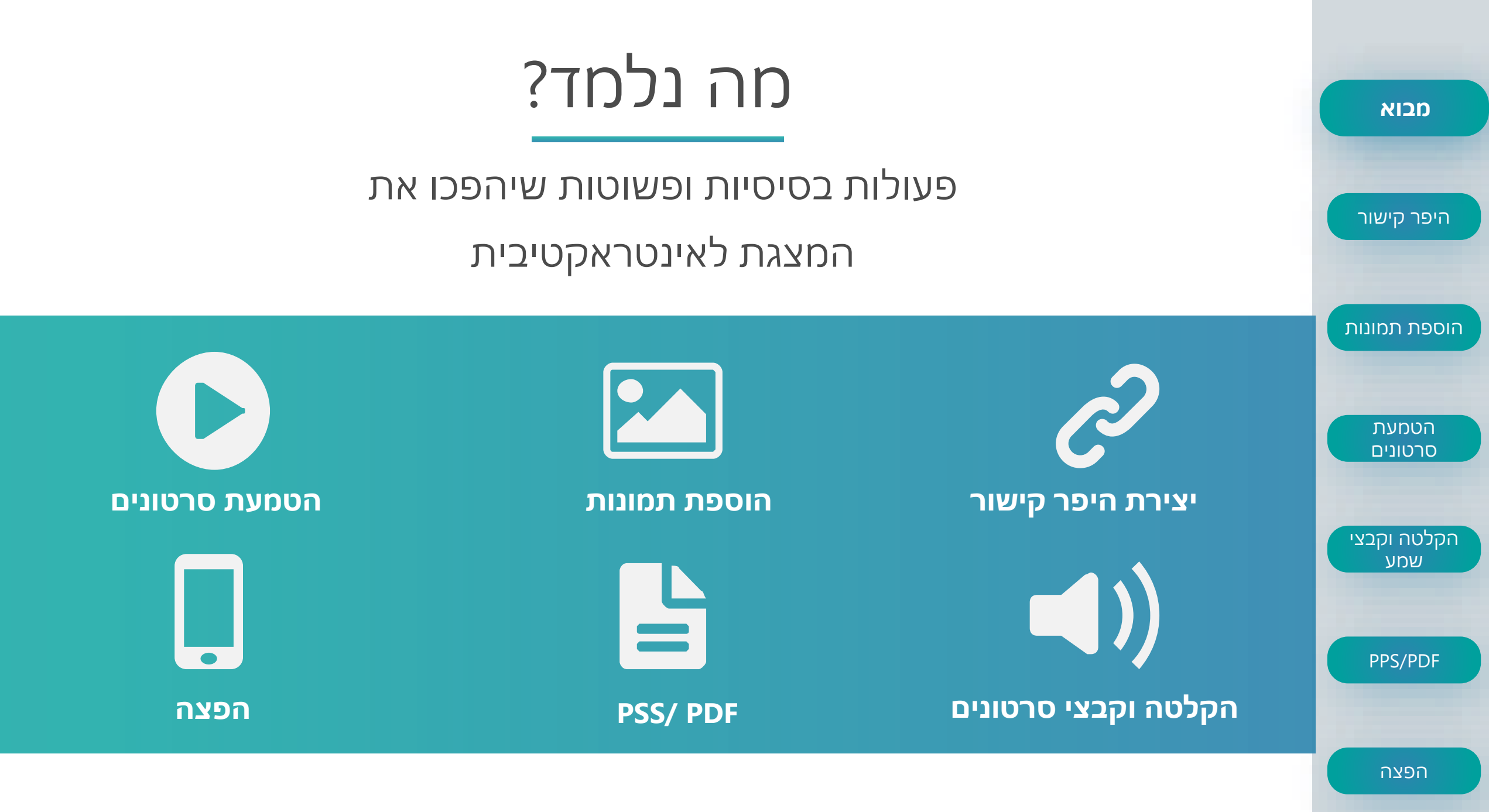

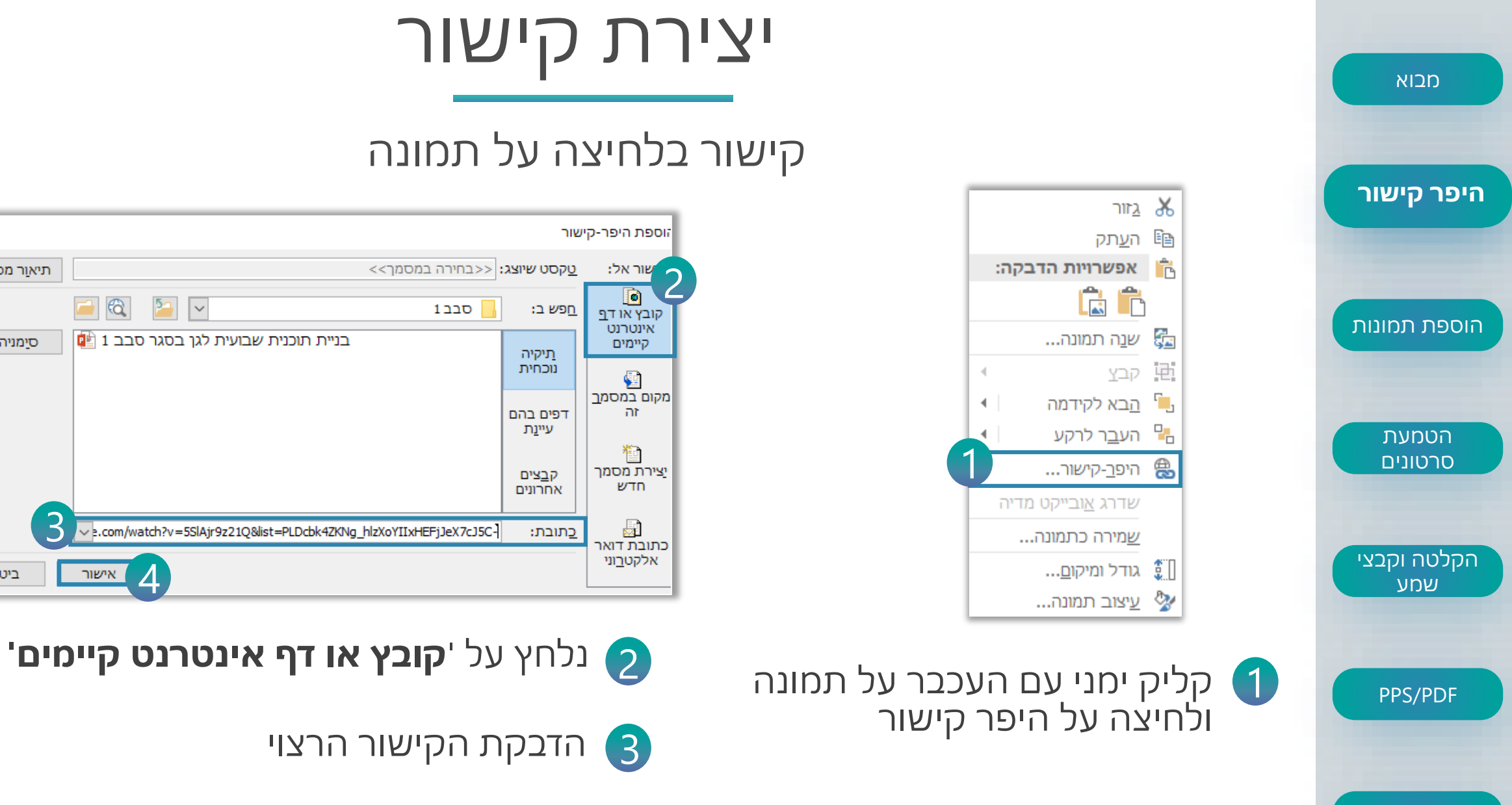

הפצה

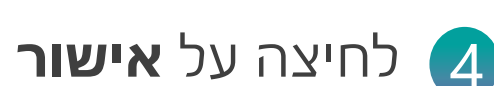

 $\times$ 

תיא<u>ו</u>ר מסך...

סיַמניה...

ביטול

🚄 🚳

4

אישור

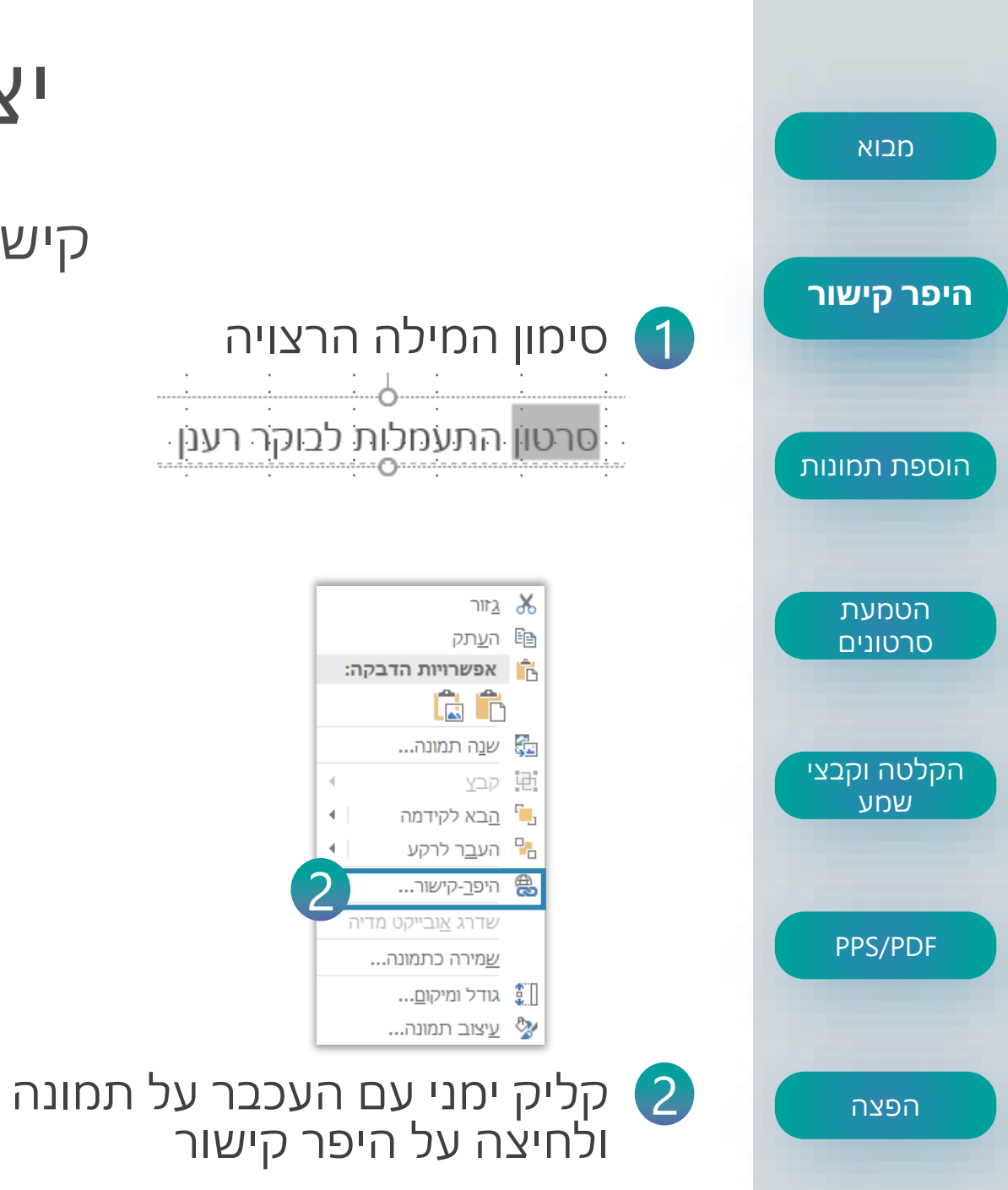

i i

שדרג <u>א</u>ובייקט מדיה

שמירה כתמונה...

.

.

### יצירת קישור

#### קישור בלחיצה על מילה

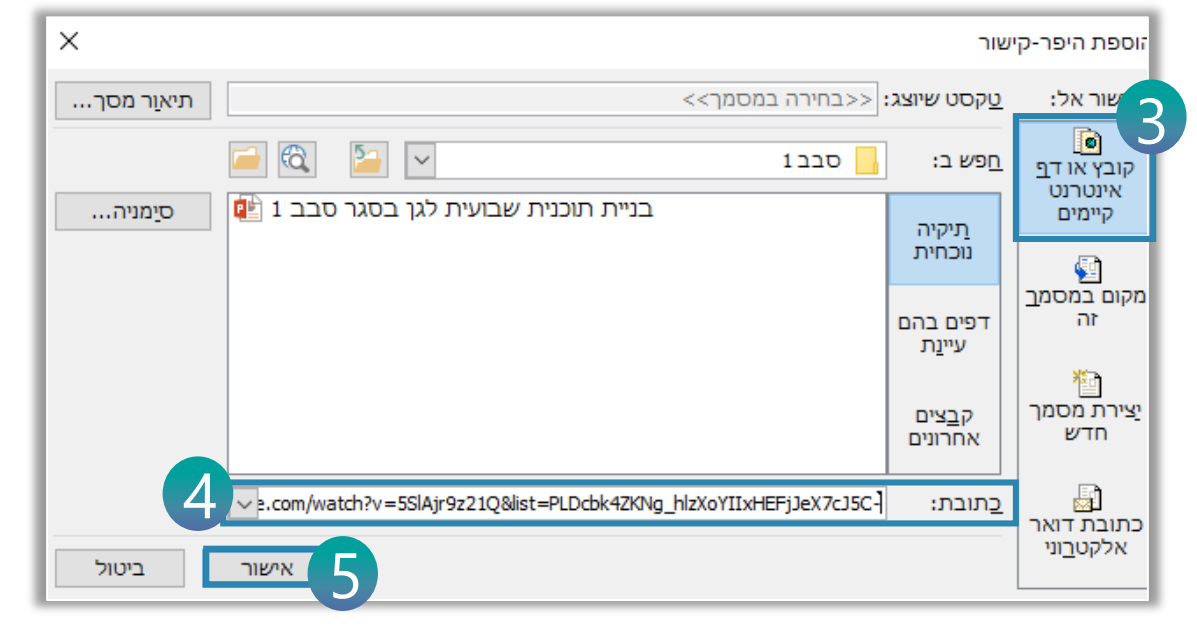

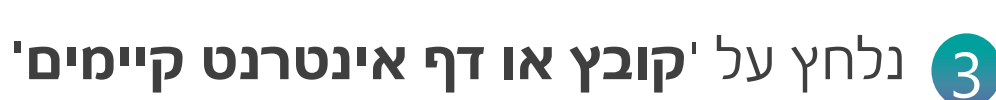

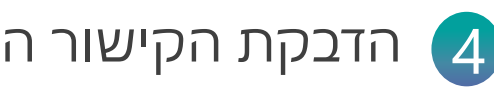

לחיצה על **אישור** 👩

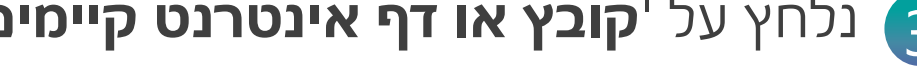

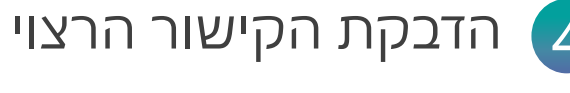

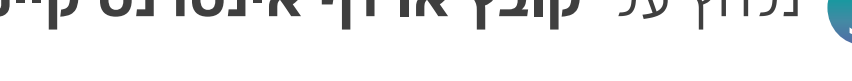

#### הוספת תמונות

איך להוסיף תמונות למצגת

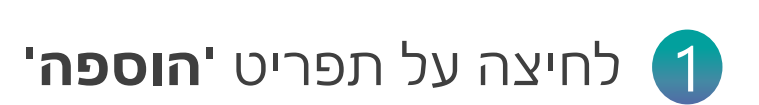

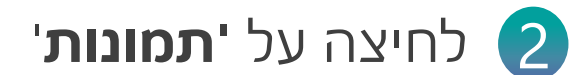

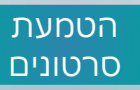

הקלטה וקבצי שמע

PPS/PDF

הפצה

מבוא

היפר קישור

הוספת תמונות

'מציאת מיקום התמונה ולחיצה על '**הוסף** 🕄

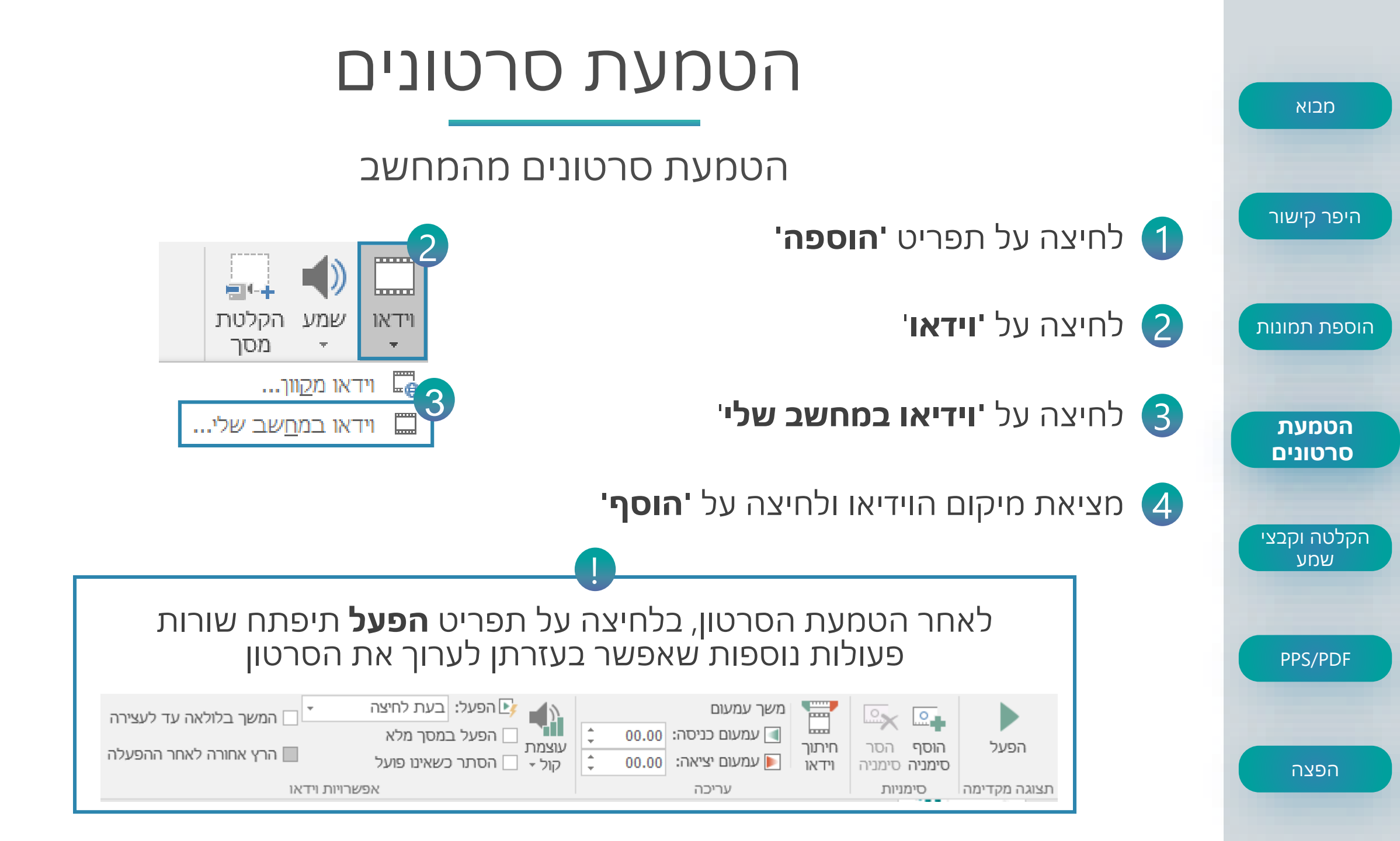

#### הטמעת סרטונים

Foutube-הטמעת סרטונים מ

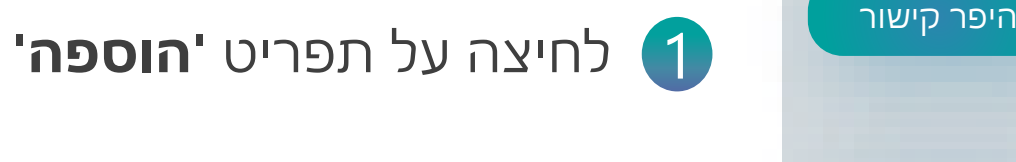

מבוא

הוספת תמונות

הטמעת סרטונים

הקלטה וקבצי שמע

PPS/PDF

הפצה

- 'לחיצה על **'וידאו** 2
- 'לחיצה על **וידאו מקוון** 3
- הזנת שם הסרטון באזור החיפוש 👍
  - לחיצה על הסרטון הרצוי 5
    - לחיצה על '**הוסף'** 6

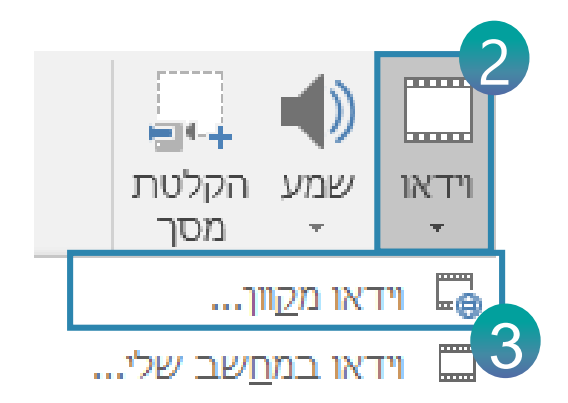

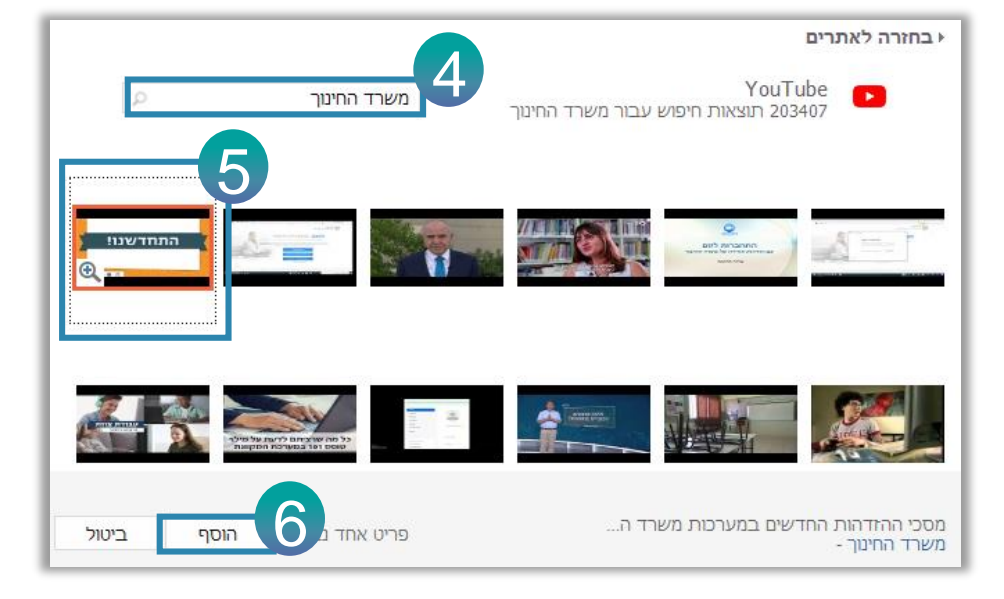

### הקלטה וקבצי שמע

הוספת שמע לשקף

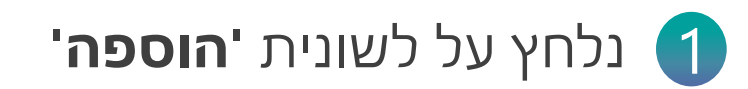

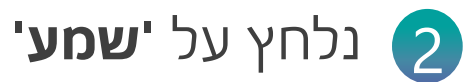

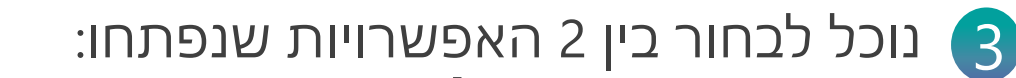

שמע במחשב שלי – בחירת קובץ שמע שהוקלט מראש.
 הקלטת שמע – להקליט ישרות לתוקף קובץ ה- PPT.

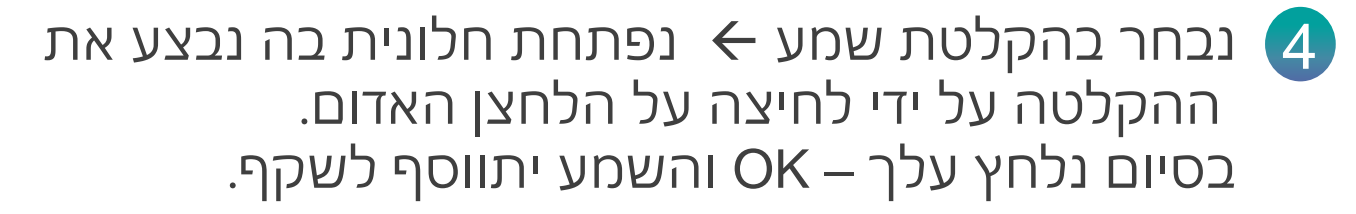

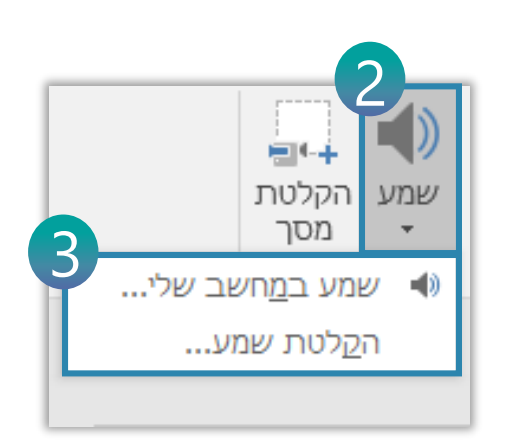

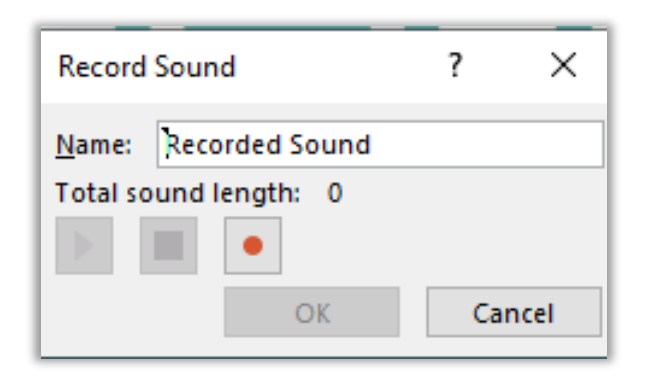

הפצה

מבוא

היפר קישור

הוספת תמונות

הטמעת

סרטונים

הקלטה וקבצי

שמע

**PPS/PDF** 

| PDF/                  | מבוא                                                                                                 |                                  |
|-----------------------|----------------------------------------------------------------------------------------------------|----------------------------------|
| שמירה מסוים?          | מתי נבחר בסוג                                                                                        | היפר קישור                       |
| אם יש בק<br>רוצים לשנ | PowerPoint Show<br>אם נרצה שהמצגת תישמר בהופעת<br>מצגת ללא אפשרות עריכה עם<br>הפעלת הסרטונים והנפשות | הוספת תמונות<br>הטמעת<br>סרטונים |
| את האופציה ה          | נלחץ על <b>שמירה בשם</b> >> <b>שמור כסוג</b> >> נבחר                                                 | הקלטה וקבצי<br>שמע               |

PPS/PDF

הפצה

#### **PDF**

אם יש בקובץ הרבה קישורים ואנו רוצים לשמור את המצגת כמסמך

PowerPoint Presentation

PowerPoint Presentation PowerPoint Macro-Enabled Presentation PowerPoint 97-2003 Presentation PDF XPS Document PowerPoint Template PowerPoint Macro-Enabled Template PowerPoint 97-2003 Template Office Theme PowerPoint Show

האופציה הרצויה 

#### הפצת המצגת

באיזה כלי נפיץ את המצגת?

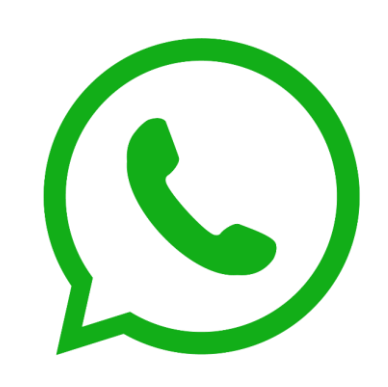

מבוא

היפר קישור

הוספת תמונות

הטמעת סרטונים

הקלטה וקבצי

שמע

PPS/PDF

הפצה

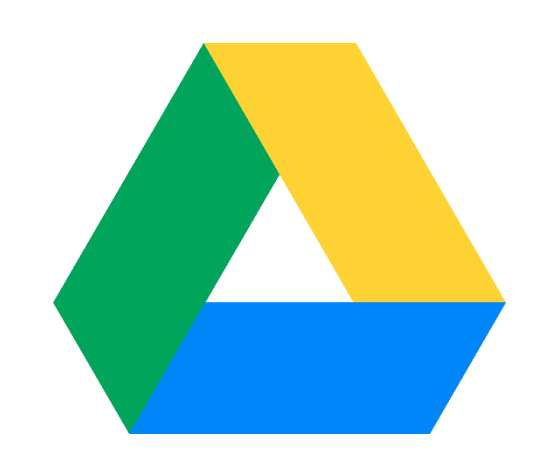

נוכל להפיץ את המצגת באמצעות Whatsapp Web

Google Drive – נוכל להפיץ ב ובשאר שרתי אחסון מוכרים.